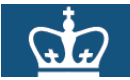

#### Direct Deposit Online Instructions – Job Aid

#### Purpose:

The purpose of this job aid is to provide you with the steps to add, edit or inactivate your direct deposit information.

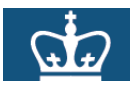

| STEP                                               | ACTION                                                                                                    | RESULT |
|----------------------------------------------------|----------------------------------------------------------------------------------------------------|--------|
| STEP<br>To Add<br>Direct<br>Deposit<br>Information | ACTION 1. Click the "Add Account" box to add your bank information.          Direct Deposit         Babs Bunny         Review, add or update your direct deposit information.         Direct Deposit Detail         Account         Number         Add Account | RESULT |
|                                                    | Sare       Defending         Sare       Defending         Sare       Sare                                                                                                    |        |
| Di                                                 | rect Deposit Job Aid March 2012                                                                                                    | f7     |

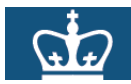

| STEP | ACTION                                                                                                    | RESULT |
|------|----------------------------------------------------------------------------------------------------|--------|
|      | 2. Enter the <b>routing number of your bank</b> . The bank's routing number is at the bottom of your check.            |        |
|      | <ul> <li>If you are depositing into a savings account, please contact your bank for its routing<br/>number.</li> </ul> |        |
|      | Routing Number: View check example                                                                                     |        |
|      |                                                                                                    |        |
|      | Check Example                                                                                                    |        |
|      | 9999<br>9999<br>9999<br>9999<br>1<br>1<br>2<br>1 2<br>1 Routing Number<br>2 Account Number<br>OK Cancel                |        |
|      | 3 Enter your Account Number twice                                                                                      |        |
|      | Distribution Instructions                                                                                              |        |
|      | Account Number: Confirm Account                                                                                        |        |
|      |                                                                                                    |        |
|      |                                                                                                    |        |
|      | 4. Select the Account Type (type of bank account) from the drop down box.                                              |        |
|      | *Account Type:                                                                                                    |        |
|      | *Deposit Type: Checking                                                                                                |        |
|      |                                                                                                    |        |
|      |                                                                                                    |        |
|      |                                                                                                    |        |

| <ul> <li>5. Select the Deposit Type. <ul> <li>a. Use a deposit type of "Percent" when indicating a percent to deposit.</li> <li>b. Use a deposit type of "Balance" only if depositing into two accounts where an "amount" is used for the 1<sup>st</sup> account and the "balance" is used for the 2<sup>nd</sup> account.</li> </ul> </li> <li>*Deposit Type: <ul> <li>Amount or Percent:</li> <li>Balance</li> <li>Percent</li> </ul> </li> <li>6. Enter the amount or percent of your deposit.</li> </ul> <li>7. Enter the Deposit Order. <ul> <li>a. If depositing into two accounts, designate one of the accounts as the first account to</li> </ul></li> |                                                                                                    |
|----------------------------------------------------------------------------------------------------|----------------------------------------------------------------------------------------------------|
| *Deposit Type: Amount Amount or Percent: Balance Percent Deposit Order: Percent 6. Enter the amount or percent of your deposit. Amount/Percent:                                                                                                    |                                                                                                    |
| <ul> <li>6. Enter the amount or percent of your deposit.</li> <li>Amount/Percent:</li> <li>7. Enter the Deposit Order.</li> <li>a. If depositing into two accounts, designate one of the accounts as the first account to</li> </ul>                                                                                                    |                                                                                                    |
| <ul> <li>7. Enter the Deposit Order.</li> <li>a. If depositing into two accounts, designate one of the accounts as the first account to</li> </ul>                                                                                                    |                                                                                                    |
| <ul> <li>have money deposited into, and the other account as the second account to have money deposited into.</li> <li>8. Review your information and click OK when entry is complete.</li> </ul>                                                                                                    |                                                                                                    |
| Babs Bunny   Your Bank Information   Routing Number:   021000089   View check example   Distribution Instructions   Account Number:   123456789   Confirm Account   123456789   *Account Type:   Checking   *Deposit Type:   Percent   Amount or Percent:   100.00   Deposit Order:   1   (example: 1 = first account processed)                                                                                                    |                                                                                                    |
|                                                                                                    | 8. Review your information and click OK when entry is complete.           Deposit Order:         (example: 1 = first account processed)           OK         OK             Babs Bunny         Your Bank Information           Routing Number:         021000089           View check example         Distribution Instructions           Account Number:         123456789           Confirm Account         123456789           *Account Type:         Percent           Amount or Percent:         100.00           Deposit Order:         1 |

|      | COLUMBIA UNIVERSITY HUMAN RESOURCES                                                                                                    | 6                                      |
|------|----------------------------------------------------------------------------------------------------|----------------------------------------|
| STEP |                                                                                                    | RESULT                                 |
|      | ou will then be at the confirmation page.                                                                                                    | You                                    |
|      | . Click "Save". The system will confirm that your information has been saved successfully.                                                                                                    | successfully<br>entered your<br>direct |
|      | Direct Deposit                                                                                                    | deposit<br>information                 |
|      | Babs Bunny                                                                                                    | information.                           |
|      |                                                                                                    |                                        |
|      | Review, add or update your direct deposit information.                                                                                                    |                                        |
|      | Account Routing Number Account Number Deposit Type Amt/Pct Deposit                                                                                                    |                                        |
|      | <u>Type</u> <u>Order</u><br>021000089 123456789 Percent 100% 1                                                                                                    |                                        |
|      |                                                                                                    |                                        |
|      |                                                                                                    |                                        |
|      |                                                                                                    |                                        |
|      | <ol> <li>Click the yellow OK box.</li> <li>A message will also be sent to your Columbia email verifying that you have added</li> </ol>                                                                  |                                        |
|      | edited or deleted bank information to your direct deposit record.                                                                                                    |                                        |
|      |                                                                                                    |                                        |
|      | Direct Deposit                                                                                                    |                                        |
|      | Save Confirmation                                                                                                    |                                        |
|      | Save Commination                                                                                                    |                                        |
|      | ✓ The Save was successful                                                                                                    |                                        |
|      | However, due to timing, your change may not be reflected on the next navcheck                                                                                                    |                                        |
|      |                                                                                                    |                                        |
|      |                                                                                                    |                                        |
|      |                                                                                                    |                                        |
|      | <ol> <li>Review your information and if a correction is needed, click the "Edit" box.</li> <li>To add a second direct deposit account, click "Add Account" and enter the information for the</li> </ol> |                                        |
|      | 2 <sup>nd</sup> account.                                                                                                    |                                        |
|      |                                                                                                    |                                        |
|      | Direct Deposit                                                                                                    |                                        |
|      | Babs Bunny                                                                                                    |                                        |
|      |                                                                                                    |                                        |
|      | Review, add or update your direct deposit information. Direct Deposit Detail                                                                                                    |                                        |
|      | Account <u>Routing Number</u> <u>Account Number</u> <u>Deposit Type</u> <u>Amt/Pct</u> <u>Order</u>                                                                                                    |                                        |
|      | Checking 021000089 123456789 Percent 100% 1 Edit Delete                                                                                                    |                                        |
|      | Save Add Account                                                                                                    |                                        |
|      |                                                                                                    |                                        |
|      |                                                                                                    |                                        |
|      |                                                                                                    |                                        |
|      |                                                                                                    |                                        |
|      |                                                                                                    |                                        |
| L    |                                                                                                    | 1                                      |
|      |                                                                                                    |                                        |

Direct Deposit \_Job Aid March 2012

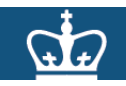

| STEP        | ACTION                                                                                                    | RESULT      |
|-------------|----------------------------------------------------------------------------------------------------|-------------|
| View Your   | 1. To view your direct deposit information, click on "Direct Deposit" within the "Payroll and                                                                                                    | You viewed  |
| Direct      | Compensation" menu.                                                                                                    | your direct |
| Deposit     | 2. To sign out of Self Service, click "Sign Out" in the upper right hand corner.                                                                                                    | deposit     |
| Information |                                                                                                    | information |
| / Sign Out  | BIL 2004                                                                                                    | and signed  |
|             | Menu E                                                                                                    | Service.    |
|             | Search: Main Menu >                                                                                                    |             |
|             | Nu Feverine<br>Soft Service                                                                                                    |             |
|             | Personal Information     Payroll and Compensation     Personal Information     Payroll and Compensation     Payroll and Compensation     Payroll and Compensation                                                                                           |             |
|             | Manager Self Service     Personal information Summary     Personal information Summary     Personal information Summary     Personal information Summary     Personal information Summary     Personal information Summary     Personal information Summary |             |
|             | Phone Numbers     Enall Addresses     Enall Addresses     Compensation History                                                                                                    |             |
|             | Emergency Contacts     Ethnic Groups                                                                                                    |             |
|             |                                                                                                    |             |
| To Change   | 1 Navigate to myColumbia portal @ https://my.columbia.edu                                                                                                    |             |
| Existing    | 2 Click "Log in Now"                                                                                                    |             |
| Direct      | 3. Log in with your UNI and Password.                                                                                                    |             |
| Deposit     | 4. Click on the <b>"Faculty &amp; Staff</b> " tab.                                                                                                    |             |
| Information | 5. Click "View Your Direct Deposit Information" within the Self-Service section.                                                                                                    |             |
| - Access    | a. Once you click on "View Your Direct Deposit Information" link, your Direct Deposit                                                                                                    |             |
| Deposit     | data record in PAC appears.                                                                                                    |             |
| Dopoon      |                                                                                                    |             |
|             | 6 Click the " <b>Edit</b> " how to edit your deposit and/or bank information                                                                                                    |             |
|             | 7. Click the " <b>Delete</b> " box to remove your deposit and/or bank information.                                                                                                    |             |
|             |                                                                                                    |             |
|             |                                                                                                    |             |
|             | Direct Deposit                                                                                                    |             |
|             | Babs Bunny                                                                                                    |             |
|             |                                                                                                    |             |
|             | Review, add or update your direct deposit information.                                                                                                    |             |
|             | Direct Deposit Detail                                                                                                    |             |
|             | Account<br>Type Routing Number Account Number Deposit Type Amt/Pct Deposit                                                                                                    |             |
|             | Charling 031000000 172456700 Devent 1009/ 1 Edit Delete                                                                                                    |             |
|             |                                                                                                    |             |
|             | Save Add Account                                                                                                    |             |
|             |                                                                                                    |             |
|             | 8. Make any necessary changes to the information.                                                                                                    |             |
|             | 10 Click " <b>OK</b> "                                                                                                    |             |
|             |                                                                                                    |             |
|             | Direct Deposit                                                                                                    |             |
|             | Add Direct Deposit                                                                                                    |             |
|             | Babs Bunny                                                                                                    |             |
|             | Your Bank Information                                                                                                    |             |
|             | Departing Numbers 001070702                                                                                                    |             |
|             | Note: View Check example                                                                                                    |             |
|             | Account Number: 999999999 Confirm Account 999999999                                                                                                    |             |
|             | *Account Type: Savings                                                                                                    |             |
|             | *Denosit Tune: Balance                                                                                                    |             |
|             | Amount or Percent                                                                                                    |             |
|             | Amount or Fercency                                                                                                    |             |
|             |                                                                                                    |             |
|             | ОК                                                                                                    |             |
| L           |                                                                                                    |             |
|             |                                                                                                    |             |
|             |                                                                                                    |             |
| D           | irect Denosit Joh Aid March 2012 Page 6 o                                                                                                    | f 7         |

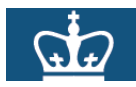

| STEP                                          | ACTION                                                                                                    | RESULT                                                   |
|-----------------------------------------------|----------------------------------------------------------------------------------------------------|----------------------------------------------------------|
| Confirm the<br>Change(s)                      | You are now at the confirmation page.<br>11. Review your information and if you need to make a correction, click " <b>Edit</b> ".<br>12. If all information is correct, are you are not making additional changes, click " <b>Save</b> ".                                                                                                    |                                                          |
|                                               | Direct Deposit<br>Babs Bunny                                                                                                    |                                                          |
|                                               | Review, add or update your direct deposit information. Direct Deposit Detail Account Deposit                                                                                                    |                                                          |
|                                               | Type         Routing Number         Account Number         Deposit Type         Amt/Pct         Order           Checking         021000089         123456789         Amount         \$500         1         Edit         Delete                                                                                                    |                                                          |
|                                               | Savings     021272723     9999999999     Balance     2     Edit     Delete       Save     Add Account                                                                                                    |                                                          |
|                                               | You must hit the SAVE button in order for any changes to take effect                                                                                                    |                                                          |
| Confirm the<br>Change(s)                      | <ul> <li>The system will confirm that your information has been saved successfully.</li> <li>13. Click the OK box.</li> <li>a. A message will also be sent to your Columbia email verifying that you have added, edited or deleted bank information to your direct deposit record.</li> </ul>                                                                                                    | You<br>successfully<br>changed<br>your direct<br>deposit |
|                                               | Direct Deposit Save Confirmation The Save was successful. However, due to timing, your change may not be reflected on the next paycheck. OK                                                                                                    |                                                          |
| View Your<br>Direct<br>Deposit<br>Information | <ol> <li>To view your direct deposit information, click on "Direct Deposit" within the "Payroll and<br/>Compensation" menu.</li> <li>To sign out of Self Service, click "Sign Out" in the upper right hand corner.</li> </ol>                                                                                                    | You viewed<br>your direct<br>deposit<br>information      |
| / Sign Out                                    | Wenu       Sign out         Search:       Image: Service         Personal Information       Navigate to your self service information and activities.         Personal Information       Personal Information         Personal Information       Review and update your personal information.         Personal Information       Review and update your personal information.         Personal Information       Personal Information.         Personal Information       Review your pay and compensation inistory. Update your or ect deposit and others.         Proce Numbers       Proce Numbers         Phone Numbers       Proce Numbers         Proce Numbers       Proce Numbers         Proce Numbers       Proce Numbers         Proce Numbers       Proce Numbers         Proce Numbers       Proce Numbers         Proce Numbers       Proce Numbers         Proce Numbers       Proce Numbers         Proce Numbers       Proce Numbers         Proce Numbers       Proce Numbers         Proce Numbers       Proce Numbers         Proce Numbers       Proce Numbers         Proce Numbers       Proce Numbers         Proce Numbers       Proce Numbers         Proce Numbers       Proce Numbers         Proce Numbers       Pro | and signed<br>out of Self<br>Service.                    |
|                                               | For assistance or if you have any questions, please submit the question through the HRPC Helpdesk via the inquiry form ( <u>http://hr.columbia.edu/hrpc-inquiry-form</u> ) or contact the HRPC Help Desk at 212-851-2888 Monday – Friday from 9 am – 4 pm.                                                                                                    |                                                          |
|                                               |                                                                                                    |                                                          |